## HOW TO ORDER PRODUCT

## PECATONICA RIVER POPCORN

#### How to Place a Popcorn Order

- 1. Go to www.PRPopcorn.com and access your account
- 2. Click "New Order" on the Dashboard
- 3. Choose what type of order you are entering and warehouse
  - a. Show & Sell (Due by 08/03/21)
  - **b.** Take Order (Due by 10/19/21)
- 4. Enter your order in the fields
  - a. Show & Sell (CASES ONLY)
  - b. Take Order (Cases and Containers)
- 5. At the bottom of the order page, you may add notes or comments
- 6. Click "Update" to place your order *If you do not click "Update" your order will not move forward for approval.*

| Add Order                          |   |
|------------------------------------|---|
| Invoices / Te Orders / + Add Order |   |
| Sale Season<br>Fall 2021           |   |
| Order Type*                        | ~ |
| Pick Up Location*                  |   |
| Select<br>Submit                   | * |

#### How to View / Edit an Order

- 1. Go to www.PRPopcorn.com and access your account
- Click "Manage Orders" on the Dashboard
  Orders can only be edited if the status states "Submitted by Unit" an approved order cannot be edited
- 3. To edit click on "Details" and then "Edit Order" you can change quantities and notes.
- 4. Once finished, click "Update" *If you do not click "Update" your order will not move forward for approval.*

| Orders               |             |                            |                     |                     |              |           |                       |  |  |
|----------------------|-------------|----------------------------|---------------------|---------------------|--------------|-----------|-----------------------|--|--|
| Invoices / Te Orders |             |                            |                     | Status              |              |           |                       |  |  |
| + Add Order          |             |                            | A                   | Approved by Council |              |           |                       |  |  |
| Sale Season          |             |                            |                     |                     |              |           |                       |  |  |
| Fall 2021            |             |                            |                     |                     |              |           |                       |  |  |
| Order ID             | Order Type  | Location                   | Status              | Added Date          | Retall Iotal |           | Product Order Notes   |  |  |
| 1836295              | Show & Sell | Pennsylvania Dutch Council | Approved by Council | 5/11/2021           | \$6,550.00   | 🔳 Details | test. please call me. |  |  |
| Total \$6,550.00     |             |                            |                     |                     |              |           |                       |  |  |
| Records 1-1 of 1     |             |                            |                     |                     |              |           |                       |  |  |

# HOW TO ORDER PRODUCT

## WHITLEY'S NUTS

Order your Show & Sell Nut Products

#### How to Place a Nut Order

Order your Take Order Nut Products

- 1. Go to http://padutchbsa.org and click on "Fall Product Sale"
- 2. Look for the Order Your Nuts buttons
  - a. Show & Sell (Due by 08/03/21)
  - **b.** Take Order (Due by 10/19/21)
- 3. Enter your unit information and choose the same warehouse as the popcorn order.
- 4. Enter your order in the fields
  - a. Show & Sell (CASES ONLY)
  - b. Take Order (Cases and Containers)
- 5. Click "Submit"

Please note that during Show & Sell, you will be able to place additional Show & Sell popcorn and nut orders using the same steps used in the "How to Place an Order" sections. **All Show & Sell orders must be ordered by the case**. Initial Show & Sell order product and Take Order product will be delivered to your chosen warehouse. For additional Show & Sell orders, Council will contact you with delivery/pick-up information. Additional Show & Sell orders must be **paid at pick up**.

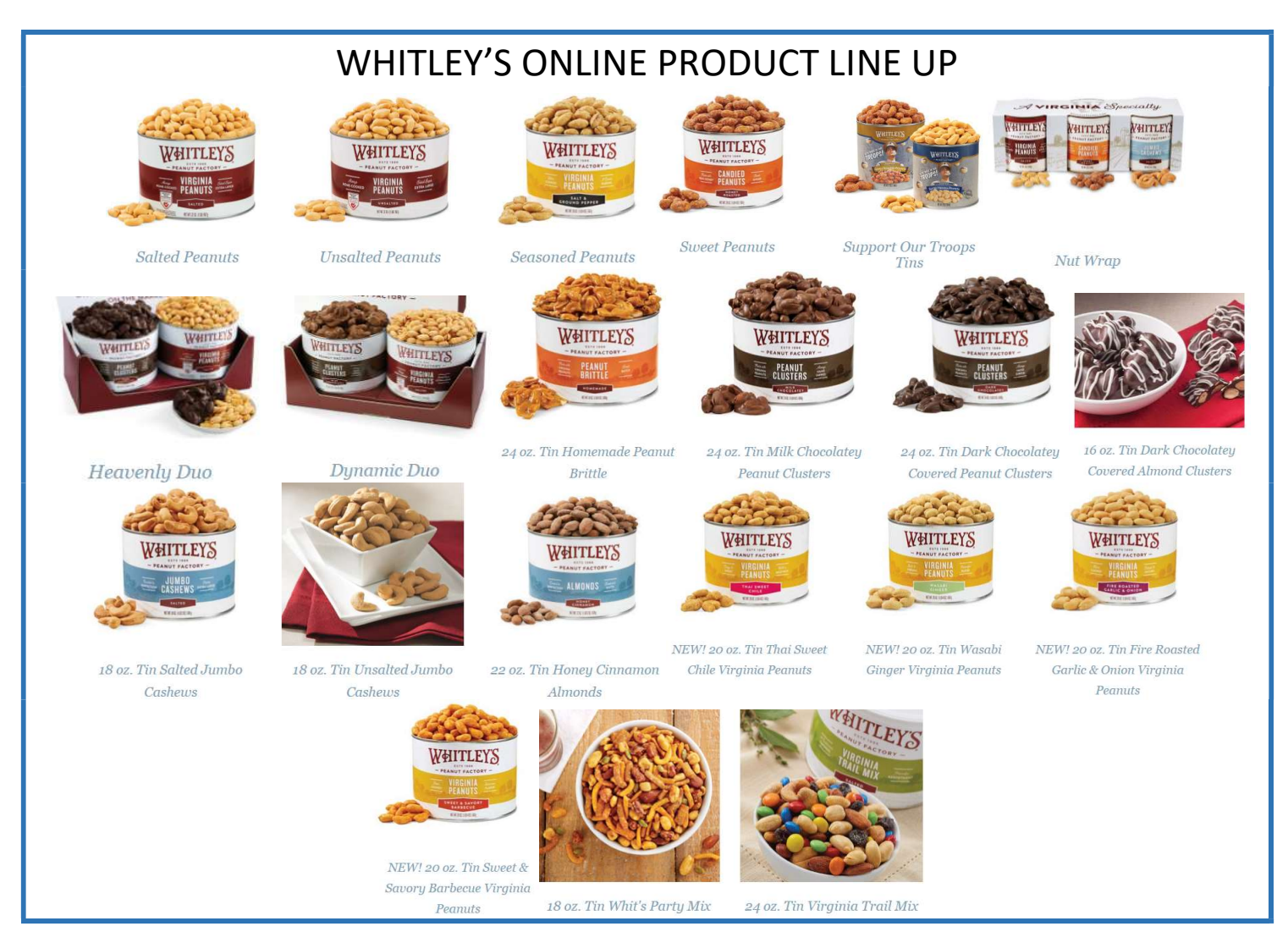